## **MUSC Global Travel Registry**

Visit https://musc-travelregistry.terradotta.com/login

Log in to the Travel Registry using your MUSC SSO credentials by clicking "Login with MUSC NetID & Password."

| Medical University<br>of South Carolina                                                                                                    |  |  |  |  |  |  |
|----------------------------------------------------------------------------------------------------|--|--|--|--|--|--|
| Welcome to the MUSC Travel Registry                                                                                                    |  |  |  |  |  |  |
| The MUSC Travel Registry is a secure system for MUSC faculty, staff, residents, and<br>students to record travel plans and enter trip emergency contact information.                                                                                                    |  |  |  |  |  |  |
| New Users: If this is your first time in the system, you will be prompted to complete your profile with additional contact information.                                                                                                    |  |  |  |  |  |  |
| <b>Forwarding flight confirmations</b> : You can forward flight and hotel travel confirmations to<br>musctrips@terradotta.com and a travel registration will be started automatically. If you have<br>forwarded your itinerary, please login to open your existing trip in the Travel Registry to<br>complete your trip registration. |  |  |  |  |  |  |
| LOGIN WITH MUSC NETID & PASSWORD                                                                                                    |  |  |  |  |  |  |

# **Updating Your Profile**

The first time you log in to the travel registry system, you will need to complete your profile.

\*Once updated and saved, you will not need to visit your profile for future logins or trips unless you have changes to your contact information.

Much of the profile information is pulled from MUSC's OurDay system, but you will need to fill in the following required information:

- A working mobile phone for yourself
- Emergency contact name & phone number

\*Uploading a copy of your passport (only accepted in .jpeg format) is highly recommended, but not required.

| = <u>Env</u>                                     | P                                             | Profile                                        |                                                                |  |  |
|--------------------------------------------------|-----------------------------------------------|------------------------------------------------|----------------------------------------------------------------|--|--|
| About                                            | те                                            |                                                |                                                                |  |  |
|                                                  | Role<br>Faculty or Staff                      | Cotege *<br>University: Non-College Specific * |                                                                |  |  |
| Tels *<br>PROGRAM MANAGER I                      | Home sity<br>Charleston, SC, United States    | Home Hub (alrport)<br>CHS                      | 2 Update passport                                              |  |  |
| Emergency Contact Email Address                  | Date of term<br>1/3/1963 D<br>WhatsApp Number | Profile Created<br>2020-02-06 21:55:06 UTC     | Staff  Vere to checked Profile Updated 2021-12-00 21:12:02 UTC |  |  |
| Contact information                              |                                               | OW LINE                                        |                                                                |  |  |
| Home-Country Mobile number                       |                                               | Abroad Mobile number                           |                                                                |  |  |
| Country code *                                   | Phone number*                                 | Country code                                   | Abroad phone number                                            |  |  |
| Emergency contact  Contact Mil name * Relation * | Emai                                          | Country code *                                 | Contact phone number *                                         |  |  |

#### Click Save.

Once your profile is completed and up-to-date,

#### There are Two Ways to Add a Trip:

# 1) Add a New Trip – Forward Your Itinerary

\*To Add a Trip through this method, you must have your Profile already setup and up-to-date.

Forward an itinerary or booking confirmation to <u>musctrips@musc.edu</u>.

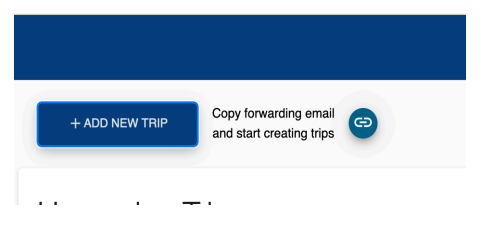

You will need to forward the confirmation email directly (i.e., NOT a screenshot, PDF, or copy).

Additionally, the forwarding email must either be your MUSC-affiliated email (@musc.edu) **OR** a personal email that you have added to your profile during setup.

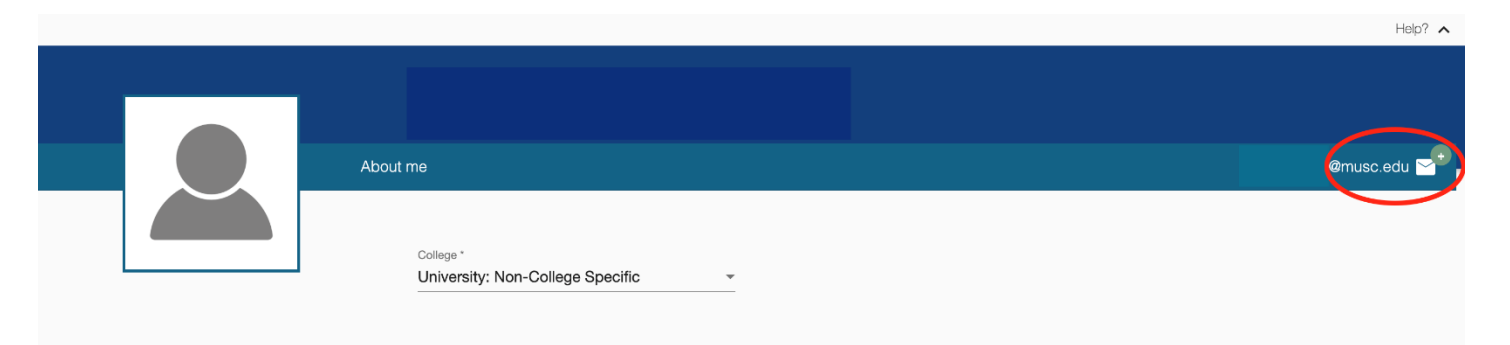

# 2) Add a New Trip – Manual

To manually add a new trip, click the blue "ADD A NEW TRIP" button to get started

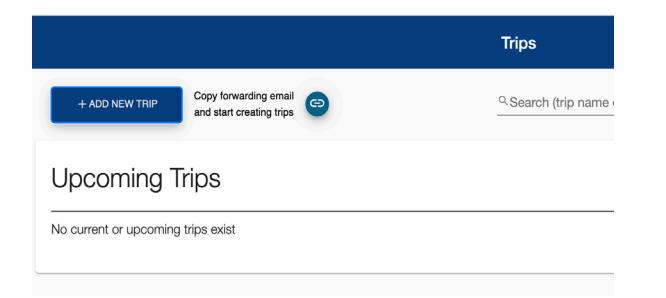

Compose a trip name, reason for travel (drop-down list), and include your destination and dates. Click **"Continue**."

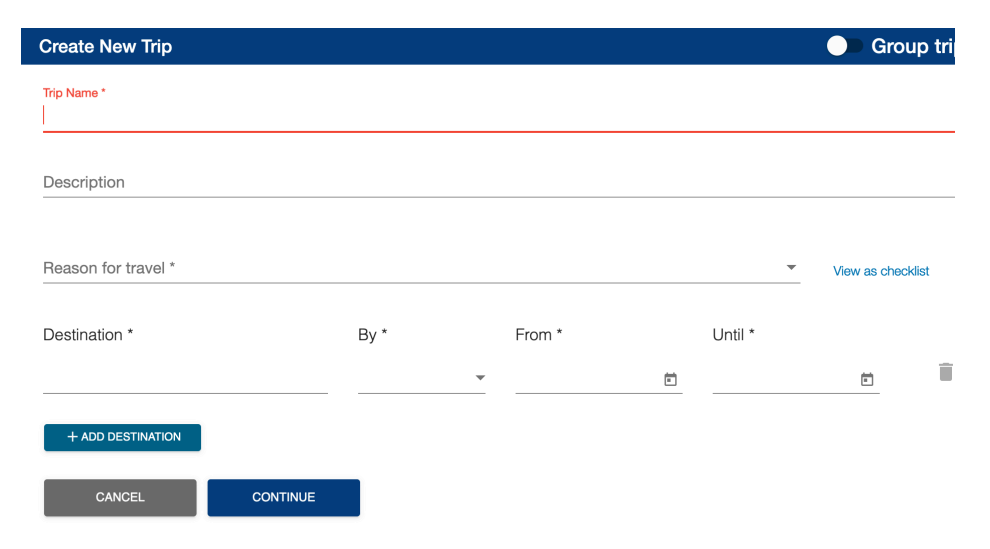

## 2) Add a New Trip – Manual

Fill in all the details of your mode of transportation (i.e., flight itinerary) and accommodations on the itinerary tab. Click **Save and Finish**.

\*If you **Save** or **Save and Finish** and you have incomplete required information, the system will give you an alert indicating remaining action items.

| Action required          test       Image: Nov 13, 2023 to Nov 23, 2023 (10 days)       ^ ::         test       Image: Nov 13, 2023 to Nov 23, 2023 (10 days)       ^ ::         Test       Image: Nov 13, 2023 to Nov 23, 2023 (10 days)       ^ ::         Image: Nov 13, 2023 to Nov 23, 2023 (10 days)       Image: Nov 13, 2023 - Nov 23, 2023       Image: Nov 13, 2023 - Nov 23, 2023         Image: Nov 13, 2023 - Nov 23, 2023       Image: Nov 13, 2023 - Nov 23, 2023       Image: Nov 13, 2023 - Nov 23, 2023       Image: Nov 13, 2023 - Nov 23, 2023         Image: Nov 13, 2023 - Nov 23, 2023       Image: Nov 13, 2023 - Nov 23, 2023       Image: Nov 13, 2023 - Nov 23, 2023       Image: Nov 13, 2023 - Nov 23, 2023       Image: Nov 13, 2023 - Nov 23, 2023         Image: Nov 13, 2023 - Nov 23, 2023       Image: Nov 13, 2023 - Nov 23, 2023       Image: Nov 13, 2023 - Nov 23, 2023       Image: Nov 13, 2023 - Nov 23, 2023         Image: Nov 13, 2023 - Nov 23, 2023       Image: Nov 13, 2023 - Nov 23, 2023       Image: Nov 13, 2023 - Nov 23, 2023       Image: Nov 13, 2023 - Nov 23, 2023         Image: Nov 13, 2023 - Nov 23, 2023       Image: Nov 13, 2023 - Nov 23, 2023       Image: Nov 13, 2023 - Nov 23, 2023       Image: Nov 13, 2023 - Nov 23, 2023         Image: Nov 13, 2023 - Nov 23, 2023       Image: Nov 13, 2023 - Nov 23, 2023       Image: Nov 13, 2023 - Nov 23, 2023       Image: Nov 13, 2023 - Nov 23, 2023       Image: Nov 13, 2023 - Nov 23, 2023         Image: Nov 13, 2023 - Nov 23, 2023                                                                                                    | Save 🗙 Cance 🐥 💄 | 🗟 S                                            |                                       |                    | test                                                 |                                         |                |                     |                   |                 |
|----------------------------------------------------------------------------------------------------|------------------|------------------------------------------------|---------------------------------------|--------------------|------------------------------------------------------|-----------------------------------------|----------------|---------------------|-------------------|-----------------|
| test       Image: Nov 13, 2023 to Nov 23, 2023 (10 days)       ^ ::         test       Image: Nov 13, 2023 to Nov 23, 2023 (10 days)       ^ ::         test       Image: Nov 13, 2023 to Nov 23, 2023 (10 days)       ^ ::         Conference       Image: Nov 13, 2023 - Nov       Image: Nov 13, 2023 - Nov         Image: Nov 13, 2023 - Nov       Image: Nov 13, 2023 - Nov       Image: Nov 13, 2023 - Nov         Image: Nov 13, 2023 - Nov       Image: Nov 13, 2023 - Nov       Image: Nov 13, 2023 - Nov         Image: Nov 13, 2023 - Nov       Image: Nov 13, 2023 - Nov       Image: Nov 13, 2023 - Nov         Image: Nov 13, 2023 - Nov       Image: Nov 13, 2023 - Nov       Image: Nov 13, 2023 - Nov         Image: Nov 13, 2023 - Nov       Image: Nov 13, 2023 - Nov       Image: Nov 13, 2023 - Nov         Image: Nov 13, 2023 - Nov       Image: Nov 13, 2023 - Nov       Image: Nov 13, 2023 - Nov         Image: Nov 13, 2023 - Nov       Image: Nov 13, 2023 - Nov       Image: Nov 13, 2023 - Nov         Image: Nov 13, 2023 - Nov       Image: Nov 13, 2023 - Nov       Image: Nov 13, 2023 - Nov         Image: Nov 13, 2023 - Nov       Image: Nov 13, 2023 - Nov       Image: Nov 13, 2023 - Nov         Image: Nov 13, 2023 - Nov       Image: Nov 13, 2023 - Nov       Image: Nov 13, 2023 - Nov         Image: Nov 13, 2023 - Nov       Image: Nov 13, 2023 - Nov       Image: Nov 13, 2023 - Nov<                                                                                                    | ×                |                                                |                                       |                    |                                                      |                                         |                |                     |                   | Action required |
| test  Reason for travel* Conference View as checklist Doha, Doha Municipality, Qatar Nov 13, 2023 - Nov 23, 2023 Resk Rating DoS Rating  DoS Rating  D | ^ i              |                                                |                                       |                    | ) days)                                              | test 🕢 Nov 13, 2023 to Nov 23, 2023 (10 |                |                     |                   |                 |
| Doha, Doha Municipality, Qatar       Nov 13, 2023 - Nov<br>23, 2023       Source       Image: Constraint of the constraint of the constra                                                        | <u></u> 0        |                                                |                                       |                    | View as charklist                                    |                                         |                | or travel *         | test<br>Reason fo |                 |
| Airline Departure airport Departure date 🖻 Hr, AM 🔻 Timezone                                                                                                    | ^ I              | Level 1 Level 0<br>DOS Rating 12 CDC Rating 12 | Level 1<br>DOS Rating [               | Low<br>Risk Rating | Nov 13, 2023 - Nov<br>23, 2023                       | ipality, Qatar                          | , Doha Munic   | Doha                |                   |                 |
| Flight # Confirmation # Seat DOH Arrival date 🖻 Hr AM 👻 AST                                                                                                    | ×                | Hr: AM  Timezone Hr: AM  AM                    | Image: Hr: AN           Image: Hr: AN | ture date 🖻        | Departure airport Dep<br>Arrival airport<br>DOH Arri | Seat                                    | Confirmation # | Airline<br>Flight # | *                 |                 |
| Hotel name Confirmation # Checkin 🖻 Checkout 🖻                                                                                                    |                  | Checkout 🖻                                     | Checkou                               | in ē               | Confirmation # Che                                   |                                         |                | Hotel name          | jem,              |                 |
| Address Timezone Vendor                                                                                                    |                  |                                                |                                       | r                  | Timezone Ver                                         |                                         |                | Address             |                   |                 |
| Add Transit/Lodging type                                                                                                    | •                |                                                |                                       |                    |                                                      | •                                       | ng type        | Add Transit/Lodgir  | ≞                 |                 |

#### **Complete Your Registration**

If you utilize the Forward Your Itinerary method, there will still be tabs to complete before your trip registration can be finalized: Itinerary and Forms. Please answer all questions in the **Forms** tabs.

|                                           |                                                     | test                   |                   |                       | Bave X Cance |
|-------------------------------------------|-----------------------------------------------------|------------------------|-------------------|-----------------------|--------------|
| test                                      | Nov 13, 2023 to Nov 23, 2023 (1)                    | 10 days)               |                   |                       | ~ 1          |
| test<br>Reason for travel *<br>Conference |                                                     | View as checklist      |                   |                       | <u></u> •    |
| Reference Itinerary                       | Forms                                               |                        |                   |                       |              |
|                                           | <sup>City *</sup><br>Doha, Doha Municipality, Qatar |                        | From * 11/13/2023 | Until *<br>11/23/2023 | ^ :          |
| Airline                                   |                                                     | Departure airport      | Departure date    | Hr: AM 🔹 Timezone     |              |
| Flight #                                  | Confirmation # Seat                                 | Arrival airport<br>DOH | Arrival date      | Hr: AM • AST          | _            |
| Hotel name                                |                                                     | Confirmation #         | Checkin 🖻         | Checkout              | <u> </u>     |
| Address                                   |                                                     | Timezone               | Vendor            |                       | _            |
| Add Transit/Lo                            | odging type                                         |                        |                   |                       | •            |

Manually entered trips will complete this information upon entry of trip information.

Once you have answered the questions, make sure to click **Save and Finish**.

You will receive a Trip Receipt email indicating that your trip has been successfully registered.

## **Travel Safe and Enjoy Your MUSC Benefits**

Your trip registration will feed directly to International SOS.

Enjoy all the International SOS benefits and resources just like always:

- <u>Member Portal</u>: information at your fingertips
- <u>Location Guides</u>: Find up-to-date information on your destination(s), including important contact information and a glance at expected events such as protests.
- <u>Medical & Security Support and Resources</u>: Learn about what benefits are available to you so you are prepared in case of emergency.
- <u>Personal Travel</u>: Find information on discounted coverage for personal travel.
- <u>App</u>: Download the International SOS mobile app.

#### **Questions?**

Young-Min Park, M.A. Global Travel, Safety, & Security Coordinator Center for Global Health parkyo@musc.edu